## BILDERVERZEICHNIS

| Das Bild 2.1 Die Skizze der Theory von Richey und Klein | 7  |
|---------------------------------------------------------|----|
| DasBild 2.2. Powtoon-Startseite                         | 2  |
| Das Bild 2.3 Anzeige nach Anmeldung mit E-Mail1         | 2  |
| Das Bild 2.4 Animationsoptionen1                        | 3  |
| Das Bild 2.5 Bearbeitungsansicht                        | .3 |
| Das Bild 2.6 Verwendbare Szenen                         | .4 |
| Das Bild 2.7 Hinzufügen einer Folie1                    | .4 |
| Das Bild 2.8 Anfangsnsicht1                             | .5 |
| Das Bild 2.9 Anzeige der Sprachzeichentypen1            | 5  |
| Das Bild 2.10 Konzeptuelle Grundlage2                   | 20 |
| Das Bild 3.1 Die Schritte des Richey und Klein Model2   | 22 |
| Das Bild 4.1 der Software Powtoon                       | 30 |
| Das Bild 4.2 Animationsoptionen                         | 30 |
| Das Bild 4.3 Animationscharaktere erstelen              | 31 |
| Das Bild 4.4 der Einleitung für Videoanimation          | 31 |
| Das Bild 4.5 Ansicht bearbeiten addab                   | 32 |
| Das Bild 4.6 Hinzufügen eines Fotos                     | 2  |
| Das Bild 4.7 Ansichten zum Hinzufügen von Sounds        | 3  |
| Das Bild 4.8 Ende der Animation                         | 13 |
| Das Bild 4.9 Youtube herunterladen                      | 34 |
| Das Bild 4.10 Zweite Etage                              | 34 |

| Das Bild 4.11 Die Qualität des animierten Videos                      | 35 |
|-----------------------------------------------------------------------|----|
| Das Bild 4.12 Hinzufügen animierte Sounds                             | 35 |
| Das Bild 4.13 Bearbeiten der Stimme                                   | 36 |
| Das Bild 4.14 Einstellung anhalten und Sound                          | 36 |
| Das Bild 4.15 Convert                                                 | 37 |
| Das Bild 4.16 Das Ergebnis der Videoanimation mit dem Thema Medien im |    |
| A 17.                                                                 | 00 |

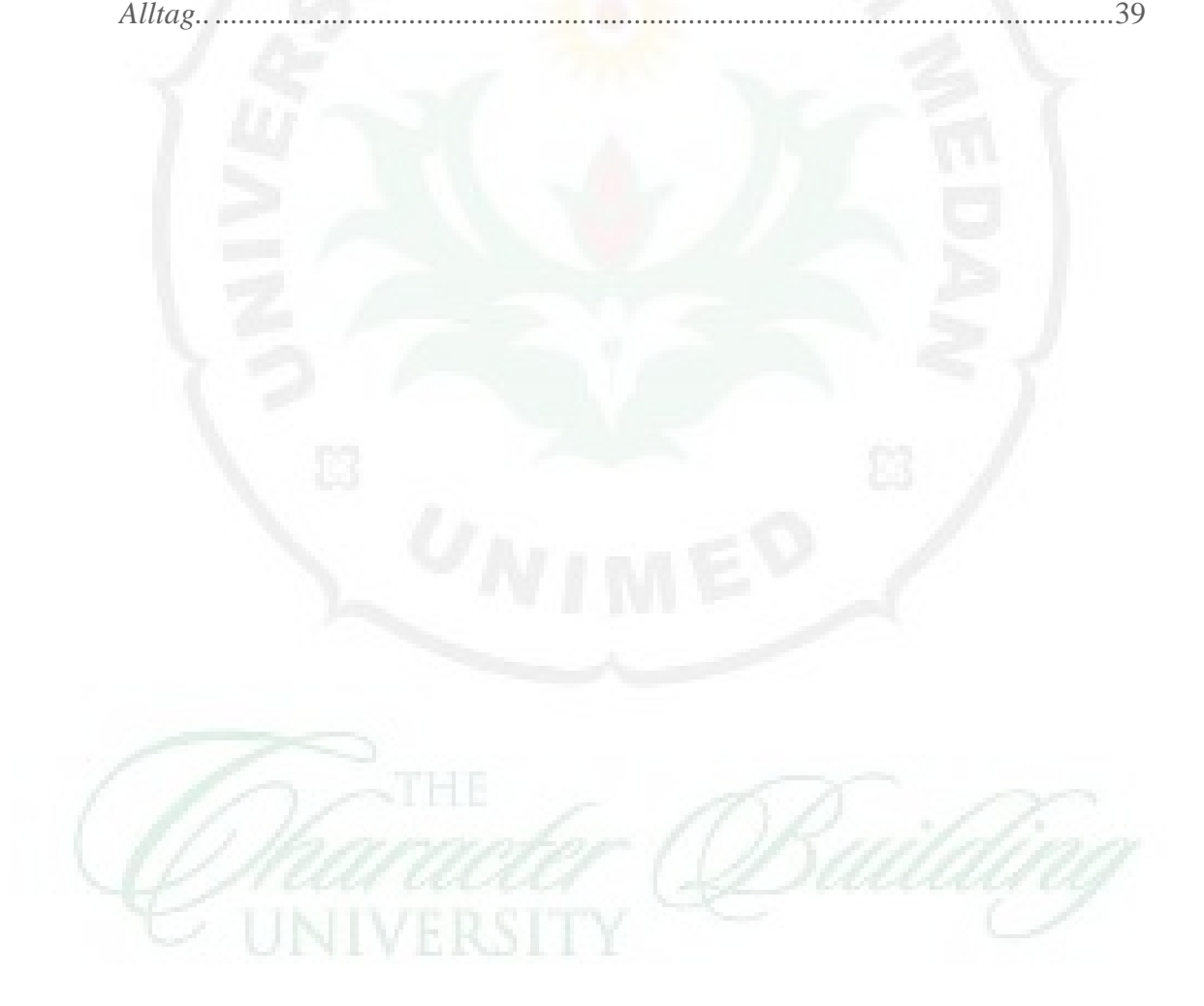